# Carsharing

**Registrierung EinHarz App** 

Um das Carsharing nutzen zu können, benötigt man die App "EinHarz" (verfügbar für Apple als auch Android).

Sobald die App heruntergeladen wurde, kann die Registrierung beginnen.

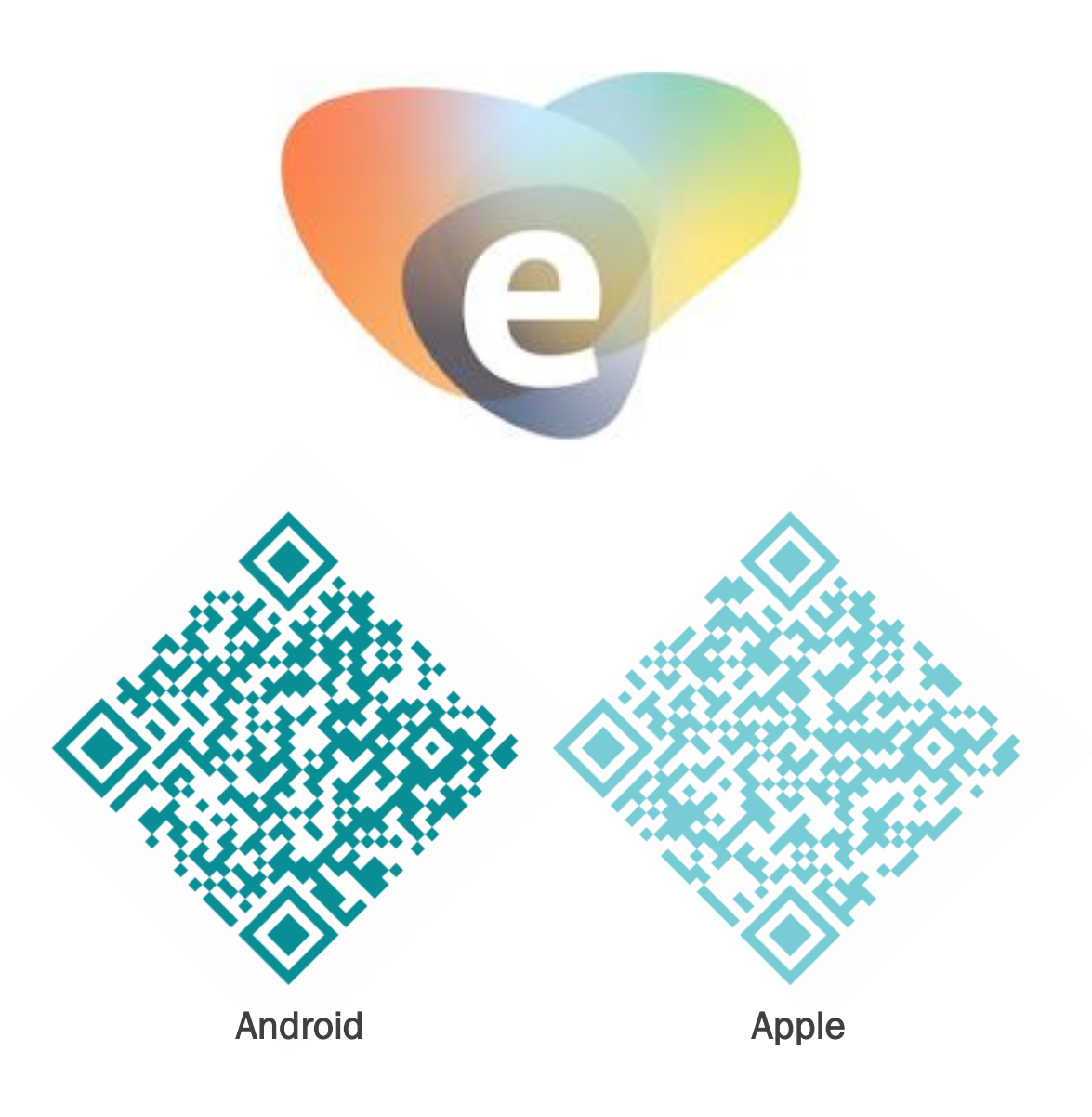

Dies ist der Startbildschirm in der App. Hier werden Sie nach Ihrem Benutzerkonto gefragt. Sollten Sie bereits angemeldet sein, können Sie hier Ihre Daten eingeben. Wenn nicht, gehen Sie bitte auf "Noch nicht registriert?".

| EINHARZ CAR<br>SHARING           |  |
|----------------------------------|--|
| E-Mail-Adresse<br>E-Mail-Adresse |  |
| Passwort                         |  |
| ANMELDEN                         |  |
| Noch nicht registriert?          |  |
| Passwort vergessen?              |  |
| Version 2.0.7                    |  |

Nun öffnet sich Ihr Browser und Sie können mit der Registrierung beginnen. Hierzu geben Sie einfach Ihre E-Mail-Adresse ein und hinterlegen ein von Ihnen gewähltes Passwort.

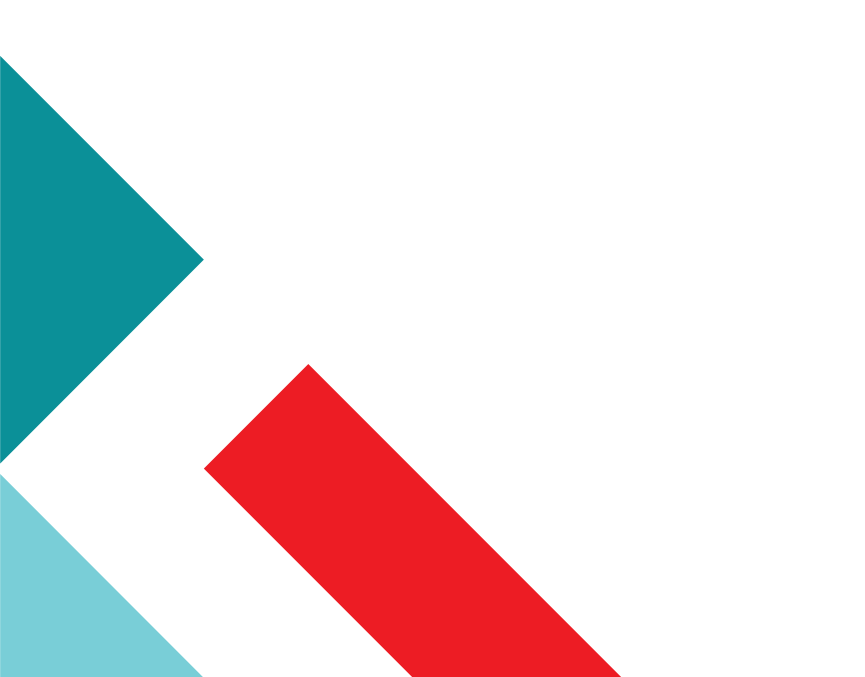

| Fertig         | bucher         | n.einharz.c   | le 🗚           | C   |
|----------------|----------------|---------------|----------------|-----|
|                |                |               |                |     |
|                |                |               |                |     |
| Dee            |                |               |                |     |
| Reg            | Jistrier       | en            |                |     |
| E-Mail-        | Adresse *      |               |                |     |
|                |                |               |                |     |
| Passwo         | ort *          |               |                |     |
|                |                |               | ۲              | ,   |
|                | Degi           | strieren      |                |     |
|                | Regi           | Suleren       |                |     |
|                | Schon          | ogistriort?   |                |     |
|                | Schon r        | egistriert?   |                |     |
|                |                |               |                |     |
|                |                |               |                |     |
|                |                |               |                |     |
|                |                |               |                |     |
| v24<br>powered | by evemo Impre | essum   Dater | ischutzerkläri | ung |
|                |                | 1             |                | ~   |
| <              | >              |               |                |     |

Sobald Sie Ihre E-Mail-Adresse eingegeben und ein Passwort vergeben haben, bekommen Sie per E-Mail einen Registrierungscode.

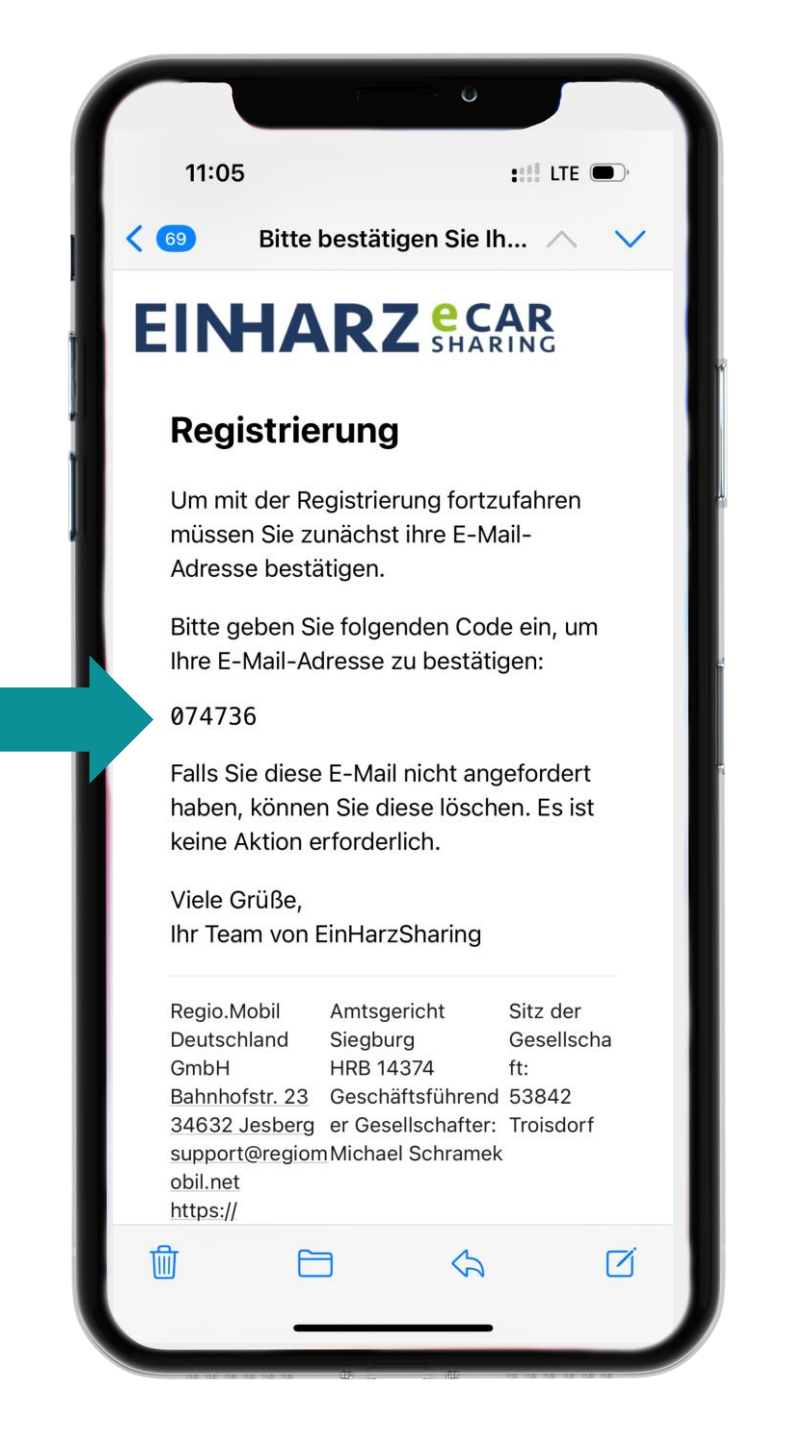

Diesen Code müssen Sie in dem geöffneten Browser-Fenster eingeben.

Sie können sich jetzt einloggen.

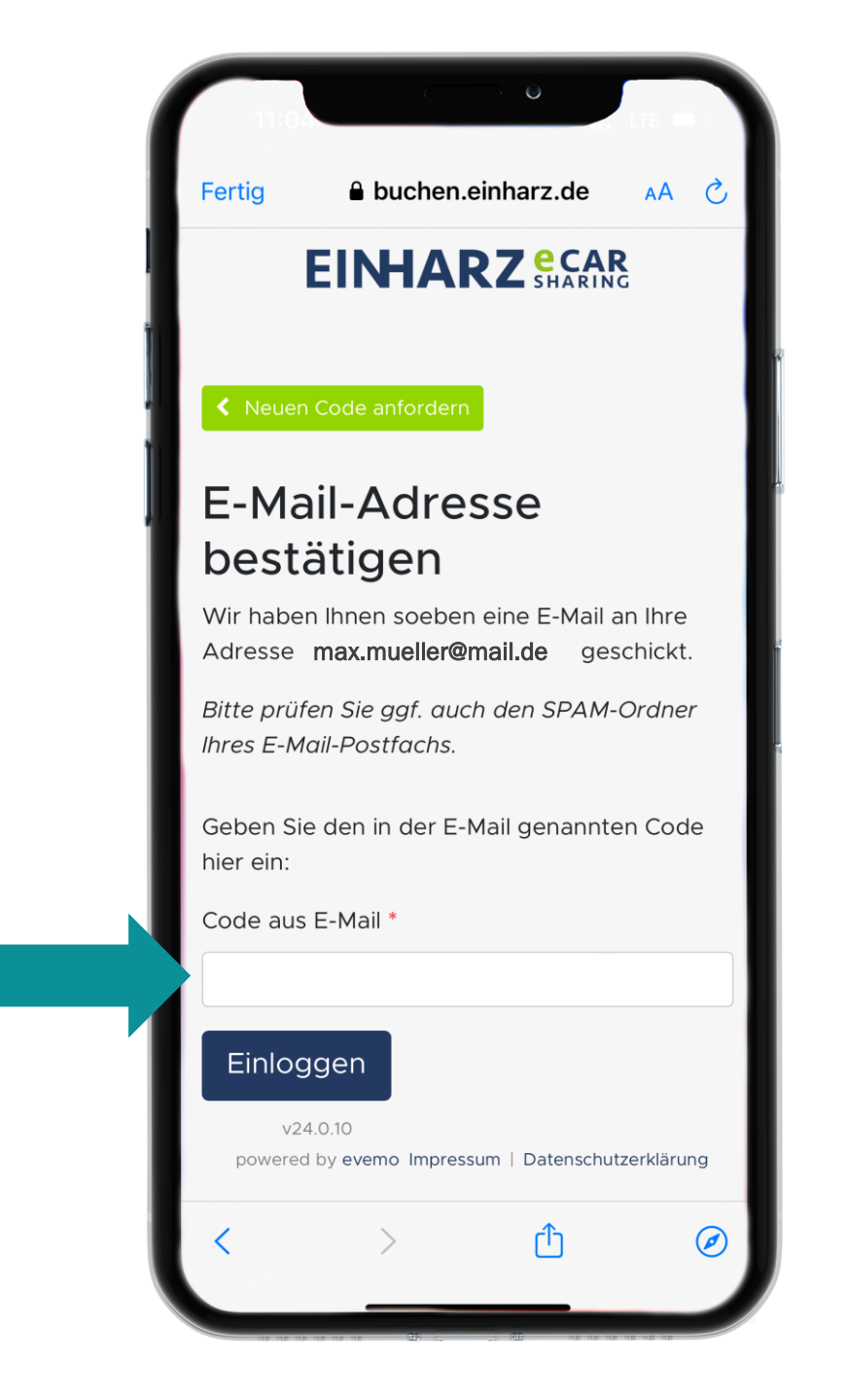

Nun haben Sie ein Benutzerkonto für die App erstellt und müssen sich für das Carsharing anmelden.

| 1 | 11:05 UTE IN                                                                               |
|---|--------------------------------------------------------------------------------------------|
| F | ertig 🔒 buchen.einharz.de 🗚 🖒                                                              |
| l |                                                                                            |
|   | Vertragsstatus                                                                             |
|   | Herzlich Willkommen beim Einharz<br>eCarSharing! Bitte melden Sie sich jetzt<br>an.        |
|   | Weitere Informationen zu EinHarzSharing<br>finden Sie<br>unter https://sharing.einharz.de. |
|   | Zum Carsharing anmelden                                                                    |
|   | v24.0.10<br>powered by evemo Impressum   Datenschutzerklärung                              |
|   | < > û @                                                                                    |

Sobald Sie auf den Button "Zum Carsharing anmelden" geklickt haben kommen Sie zum Tarifmodell.

Sie sind Vielfahrer? Dann nutzen Sie EinHarz Plus. Andernfalls Reicht der Basis Vertrag aus.

Im unteren Bereich können Sie die Preise einsehen, hierzu gibt es nachher noch nähere Informationen.

Klicken Sie ganz unten auf Weiter.

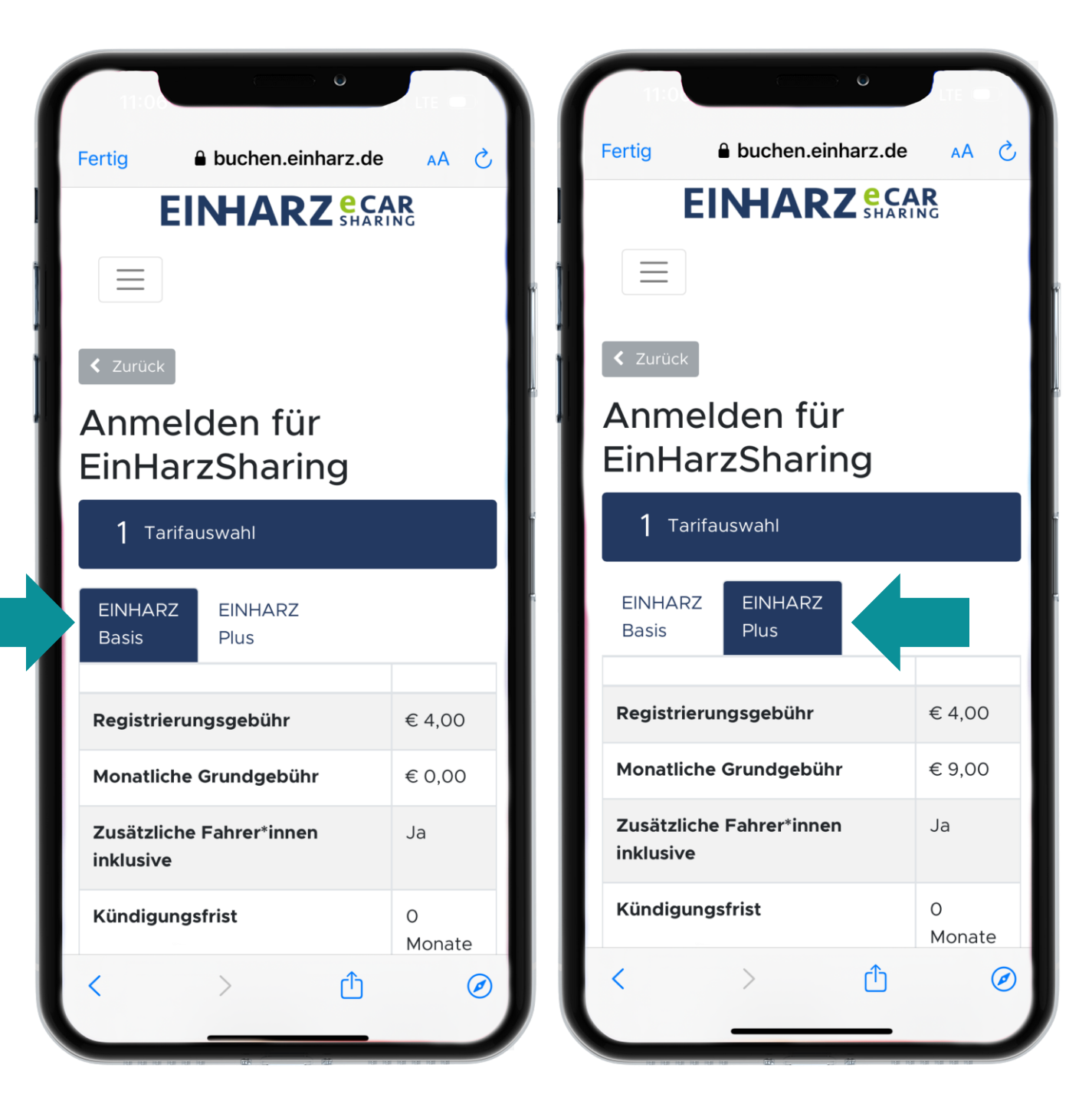

Im nächsten Schritt geben Sie Ihre Daten ein.

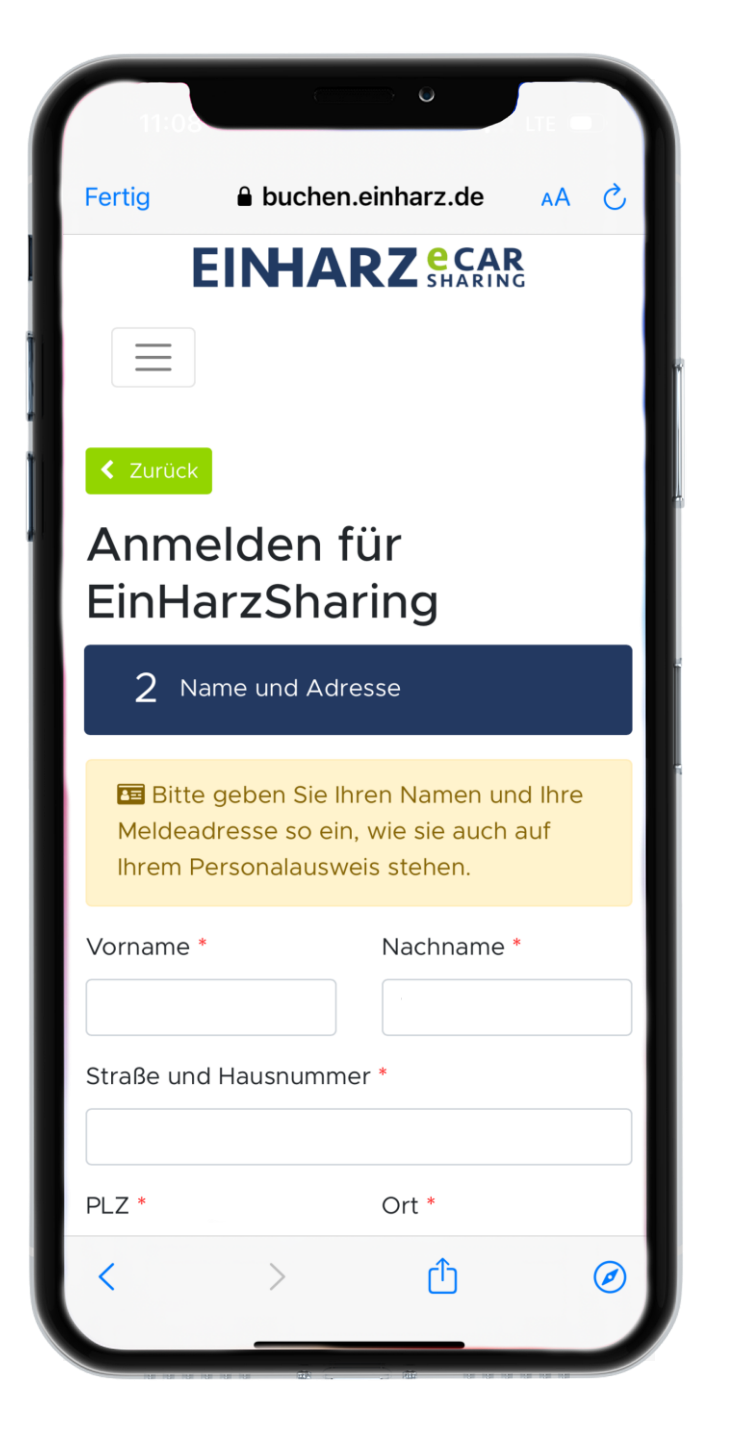

Tipp: Vergeben Sie einen Alias Namen, wenn Sie nicht wollen, dass Ihr richtiger Name angezeigt wird.

| •                                             | buchen.einf               | larz.de                 |                   |               |
|-----------------------------------------------|---------------------------|-------------------------|-------------------|---------------|
| PLZ *                                         | (                         | Ort *                   |                   |               |
|                                               |                           |                         |                   |               |
| Land *                                        |                           |                         |                   |               |
| Deutschland                                   |                           |                         |                   | \$            |
| Geburtsdatum *                                |                           |                         |                   |               |
| \$                                            | \$                        |                         | $\diamond$        |               |
| Mobilnummer *                                 |                           |                         |                   |               |
|                                               |                           |                         |                   |               |
| Festnetz                                      |                           |                         |                   |               |
|                                               |                           |                         |                   |               |
|                                               |                           |                         |                   |               |
| ✓ Alias Name anz                              | eigen                     |                         |                   | <b>C</b>      |
| Geben Sie den Namen<br>andere sichtbar sind - | an, mit de<br>beispielswe | m Inre Bi<br>eise Ihrer | n Vorname         | tur<br>en ode |
| Vor- und Nachname o<br>werden Ihre Buchunge   | der ein Pse<br>en anonym  | udonym.<br>angezeig     | . Andernfa<br>gt. | lls           |
| Alias                                         |                           |                         |                   |               |
|                                               |                           |                         |                   |               |
| lst für andere Nutzer*i                       | nnen sichtk               | ar                      |                   |               |
|                                               | inen sicht.               | /01.                    |                   |               |
|                                               |                           |                         |                   |               |

Sie sind fast am Ende! Bitte bestätigen Sie alle Pflichtfelder und melden Sich verbindlich für das Carsharing an.

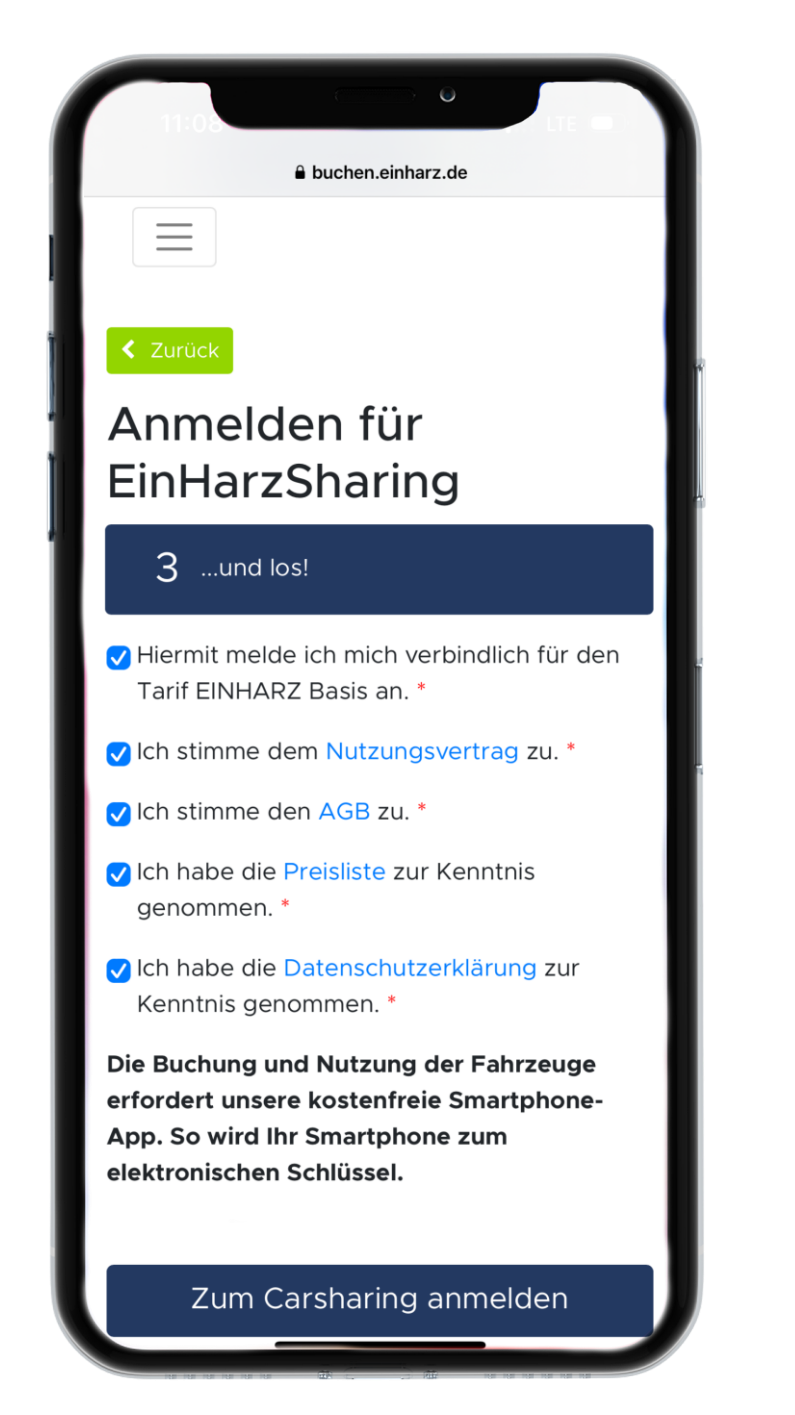

Nach der verbindlichen Anmeldung, werden die persönlichen Daten erfasst. Sie müssen zunächst eine Zahlungsmethode hinterlegen (Kreditkarte oder SEPA-Lastschriftmandat).

Im weiteren Verlauf müssen Sie Ihren Personalausweis sowie Ihren Fuhrerschein erfassen.

|                     |                               | D O              |    |   |
|---------------------|-------------------------------|------------------|----|---|
| Fertig              | Buchen.                       | einharz.de       | АА | S |
| E                   | INHAI                         | RZ eca           | R  |   |
| 🚍 Zahl              | ungsmethod                    | e                |    |   |
| ➔ Bitte e<br>Zahlur | erfassen Sie<br>ngsmethode    | eine             |    |   |
| Zahlun              | gsmethode h                   | ninzufügen       |    |   |
| 📧 Pers              | onalausweis                   |                  |    |   |
| Erfass<br>Perso     | en Sie die Da<br>nalausweises | aten Ihres<br>5. |    |   |
| Person              | alausweis hir                 | nzufügen         |    |   |
| 🖨 Führ              | rerschein                     |                  |    |   |
| <                   | ion Sie die Di                |                  |    | ۲ |

Ganz unten können Sie nun Ihre Vertragsdaten einsehen und sich in Ihre EinHarz-App einloggen, um das Fahrzeug zu buchen.

Wenn Sie das Auto sofort nach der Anmeldung nutzen wollen, ist eine Sofort-Validierungsgebühr von 9,90 Euro fällig, andernfalls kostet es lediglich die 4,00 Euro. Eine monatliche Grundgebühr gibt es nicht.

| ▲ buchen.einharz.de                            |  |  |  |  |  |
|------------------------------------------------|--|--|--|--|--|
| 🖨 Führerschein                                 |  |  |  |  |  |
| Erfassen Sie die Daten Ihres<br>Führerscheins. |  |  |  |  |  |
| Führerschein hinzufügen                        |  |  |  |  |  |
| Fahrzeuge buchen Vertrag nicht aktiviert       |  |  |  |  |  |
| EinHarz-App<br>Login:                          |  |  |  |  |  |
| Buchung im Web-Browser                         |  |  |  |  |  |
| Zum Sharing Portal                             |  |  |  |  |  |
| Buchung über Android-App                       |  |  |  |  |  |
| ?                                              |  |  |  |  |  |
| Buchung über iOS-App                           |  |  |  |  |  |
| App Store                                      |  |  |  |  |  |
| Vertragsinhaber*in Vertrag                     |  |  |  |  |  |

#### Tarif

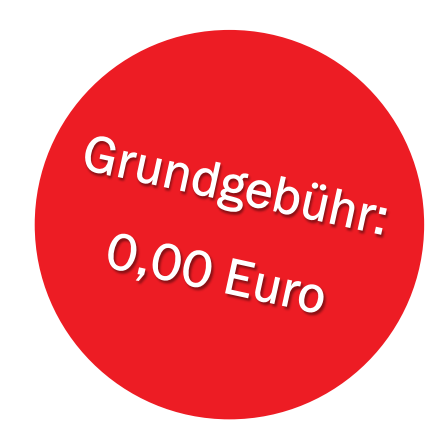

Für Aschersleben gilt ein kompakter Tarif, der alle Eventualitäten einschließt:

| Registrierungsgebühr | Sofort-Validierung | je km     | Stunde (7-22 Uhr) | Stunde (22-7 Uhr) | Tag (24 Stunden) |
|----------------------|--------------------|-----------|-------------------|-------------------|------------------|
| 4,00 Euro            | 9,90 Euro          | 0,30 Euro | 5,00 Euro         | 2,50 Euro         | 35,00 Euro       |

**Beispiel:** Sie möchten das Auto von 15 bis 18 Uhr nutzen und werden 70 km fahren. Dann bezahlen Sie pro Stunde 5,00 Euro x 3 Stunden = 15 Euro; 70 km x 0,30 Euro = 21 Euro; 15 Euro + 21 Euro = **36 Euro** 

### Informationen

#### Wie buche ich das Auto?

Die Buchung erfolgt im Kalender der App für den gewünschten Zeitraum und die Kilometer.

#### Wie beende ich eine Buchung?

Zum Ende der Mietzeit stellen Sie das Auto wieder an der Station ab und schließen das Ladekabel an. Beenden Sie die Buchung wieder per App.

#### Wie werden die Kosten abgerechnet?

Die Abrechnung der Kosten erfolgt direkt mit dem Sharing-Betreiber Regio.Mobil. Sie können verschiedene Zahlungsmittel wie Kreditkarte, SEPA-Mandat und Online-Zahlungsmittel wählen. Die Kosten der gefahrenen Kilometer und die gemietete Zeit werden digital erfasst und Sie erhalten eine Rechnung über alle getätigten Fahrten am Monatsende.

#### Wie öffne ich das Fahrzeug?

Wenn die Buchung hinterlegt ist, können Sie mit der App das Auto öffnen und die Fahrt beginnen. Prüfen Sie davor das Auto auf Schäden.

#### Wie verschließe ich bei Zwischenstopps das Auto?

Im Handschuhfach ist ein Schlüssel hinterlegt, mit dem Sie das Auto beliebig oft verriegeln können. Selbstverständlich kann hierfür auch die App genutzt werden.

#### Muss ich die Tank- oder Ladekosten selbst bezahlen?

Die Ladekosten sind im Sharing-Preis enthalten. Ladekarten finden Sie im Handschuhfach in der dafür vorgesehenen Halterung. Die Ladekarte ist für außerhalb von Aschersleben, der gelbe Schlüsselring dient zur Bezahlung auf dem heimischen Parkplatz.

### Informationen

#### Muss ich das Fahrzeug nach jeder Fahrt wieder an die Ladesäule anschließen?

Ja. Ein Überladen oder Schaden am Akku des Fahrzeugs wird über ein aktives Lademanagement des Fahrzeugs verhindert. Was mache ich bei Problemen während der Fahrt oder wenn das gebuchte Fahrzeug nicht geöffnet oder verschlossen werden kann?

Über Regio.Mobil steht Ihnen eine 24/7-Hotline für Probleme bei Buchungen oder bei Ihrer Fahrt zur Verfügung. Die Hotline Nummer finden Sie am Lesegerät des Fahrzeugs, in der App und hier: 24-Stunden-Service-Hotline: 06695/8329971.

# **77**

#### Wir freuen uns auf Ihre Erfahrungsberichte mit dem ersten Carsharing Auto in Aschersleben!

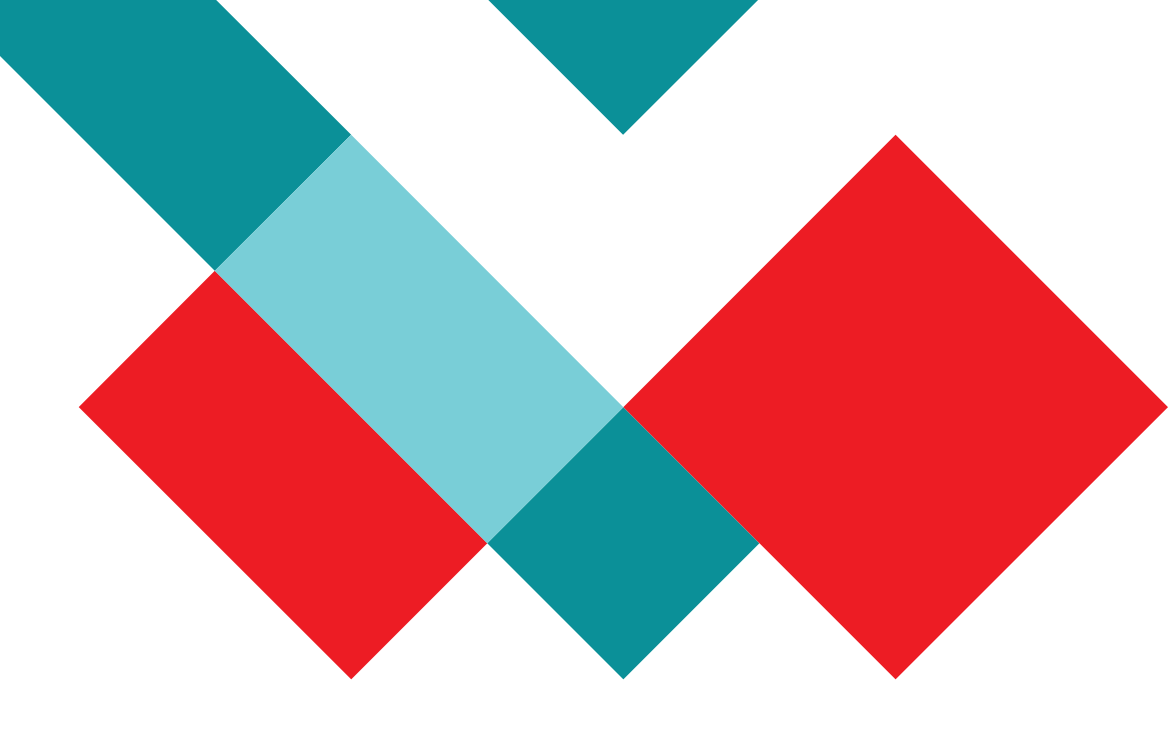